# روش نصب نرم افزار تلفنی Zoiper روی تلفن همراه تروی تلفن همراه

تهیه و تنظیم: سیدرضا حمصی

مرکز رایانه و فناوری اطلاعات دانشگاه کاشان

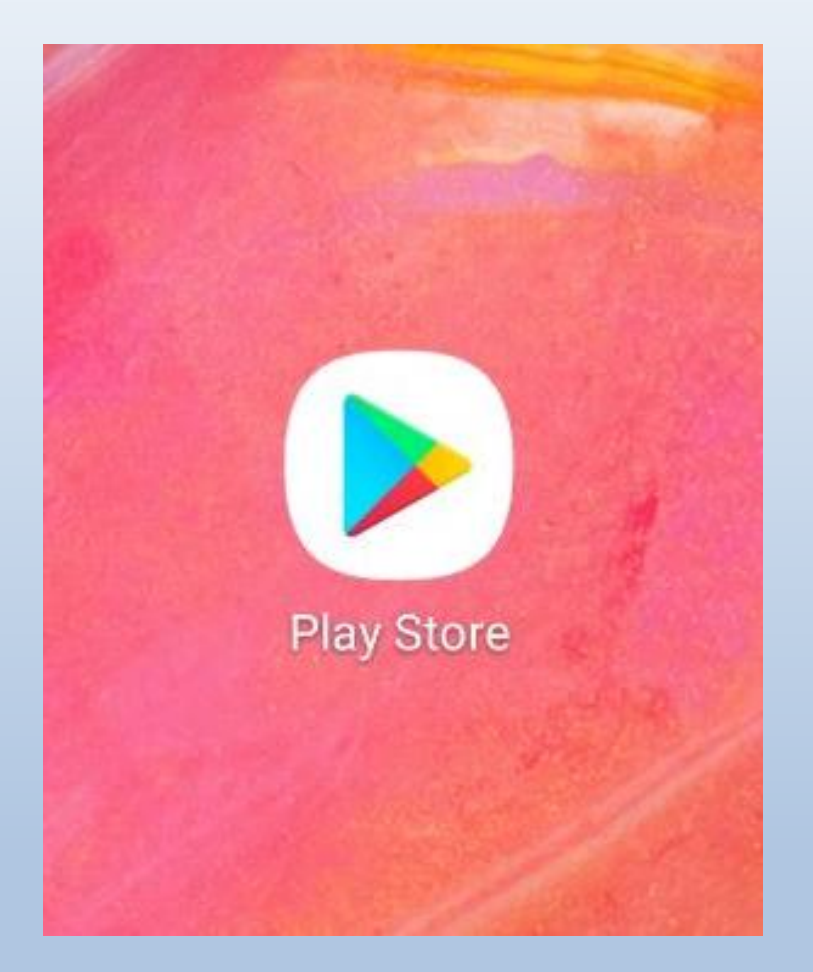

## ابتدا روی Play store کلیک نمایید.

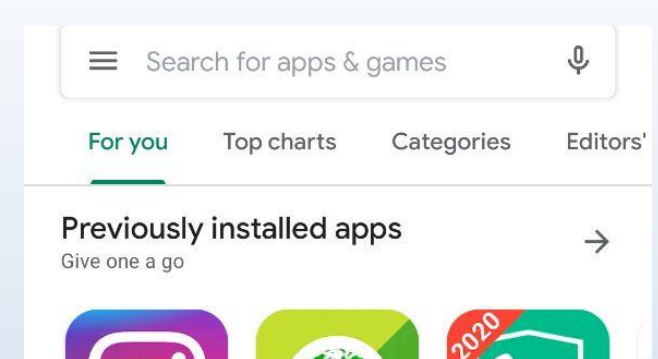

VPN Free -

4.7★ ₽

### Suggested for you

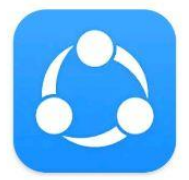

Instagram

4.5★ ₽

SHAREit - Transfer Divar & Share 4.6★ 4.3★

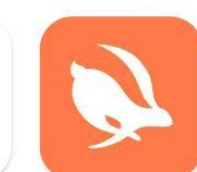

GreenNet Hotspo... Blacklist & Caller ... wi

4.3★ ₽

Call Blocker - Calls Or

4.

Gc

VF

4.

 $\rightarrow$ 

Turbo VPN-Free VPN Proxy Serve... 4.6★

### **Tools & utilities**

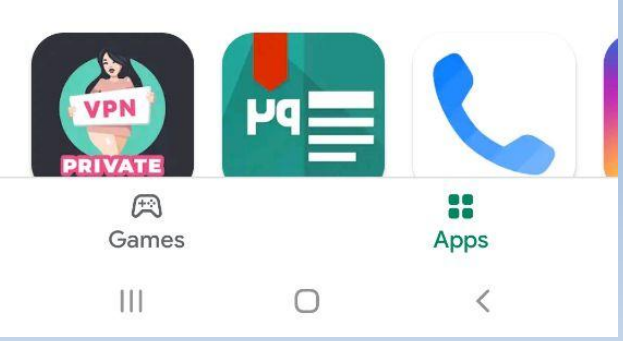

### در بخش Search عبارت Zoiper را

تايپ نماييد.

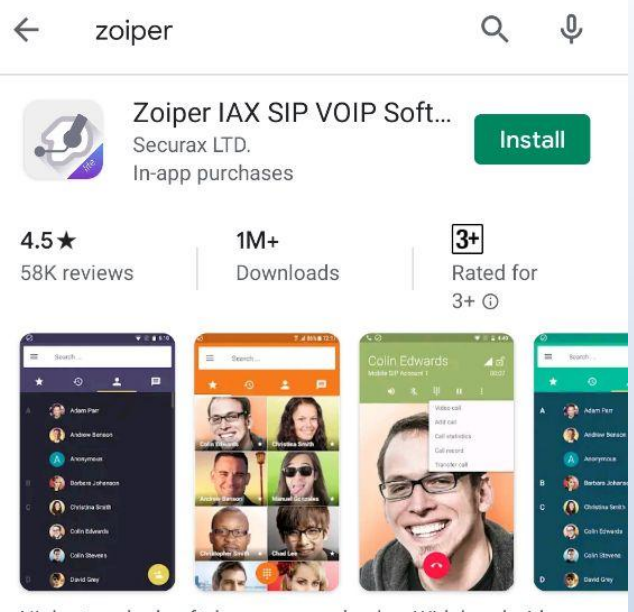

Highest ranked softphone on google play. Wideband, video, **Encryption & FREE** 

### You might also like

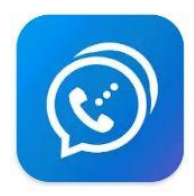

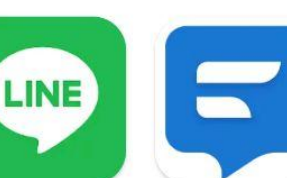

 $\rightarrow$ 

Or

3.

 $\rightarrow$ 

**Dingtone Free** Phone Calls, Free... Messages 4.5 \*

LINE: Free Calls & Textra SMS 4.5★

Similar apps

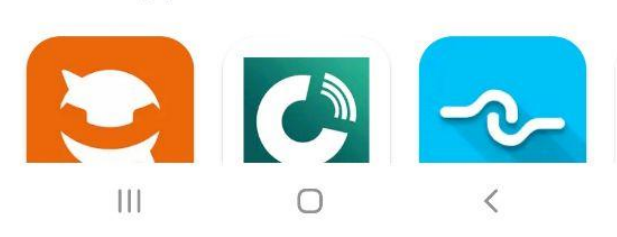

4.1★

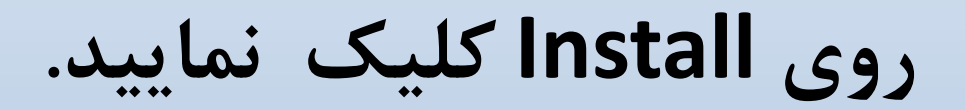

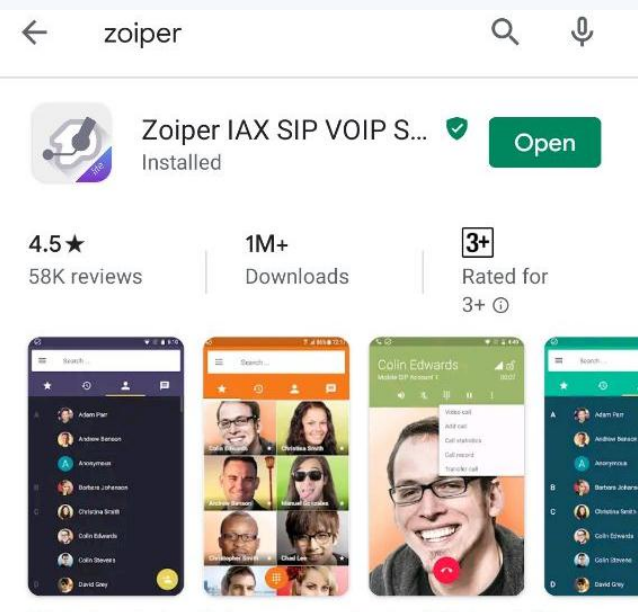

Highest ranked softphone on google play. Wideband, video, **Encryption & FREE** 

### You might also like

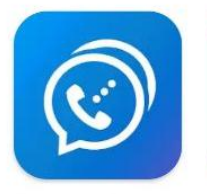

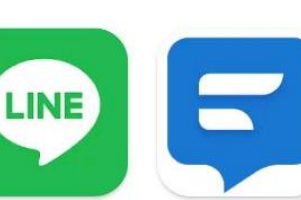

 $\rightarrow$ 

Or

3.

 $\rightarrow$ 

**Dingtone Free** Phone Calls, Free... 4.5 \*

LINE: Free Calls & Textra SMS Messages 4.5 \*

Similar apps

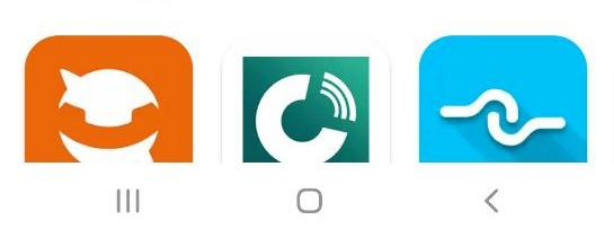

4.1\*

روی Open کلیک نمایید.

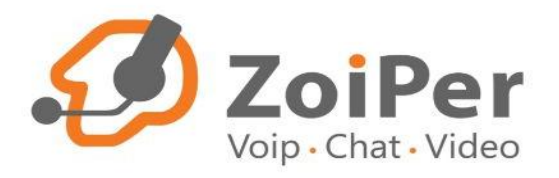

# Terms & Conditions

Tap "Agree & Continue" to accept the Zoiper <u>General term</u> and <u>Privacy Policy</u>

### روى Agree & Continue روى

کلیلک نمایید.

Agree & Continue

#### Account setup

Username @ PBX/VoIP provider 4444@callcenter.kashanu.ac.ir

Password
W
For example K23Rdw32

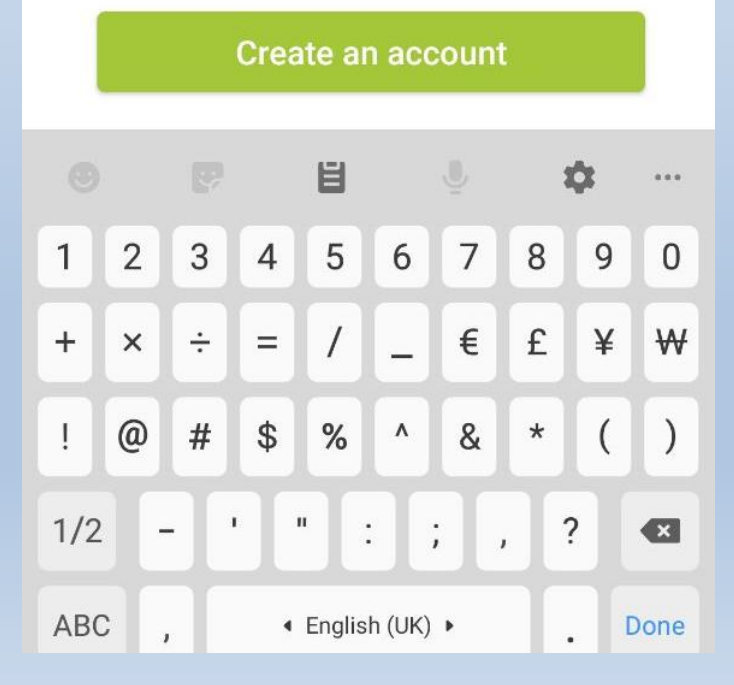

در بخش Username شماره داخلی را که مرکز فناوری اطلاعات در اختیارتان قرار داده را ثبت نموده و در بخش Password کلمه عبور را وارد نمایید. سپس روی Create an account کلیک نمایید.

### Account setup

Fill in your hostname and select your provider from the list

hostname or provider

### callcenter.kashanu.ac.ir

This could be called 'Domain', 'SIP Server', 'Registrar' or 'SIP Proxy'. For example 'sip.example.com' or '123.21.123.32:5060'.

Or you can just search for the name of your provider. May be we know the settings.

Next

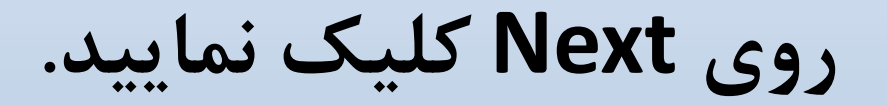

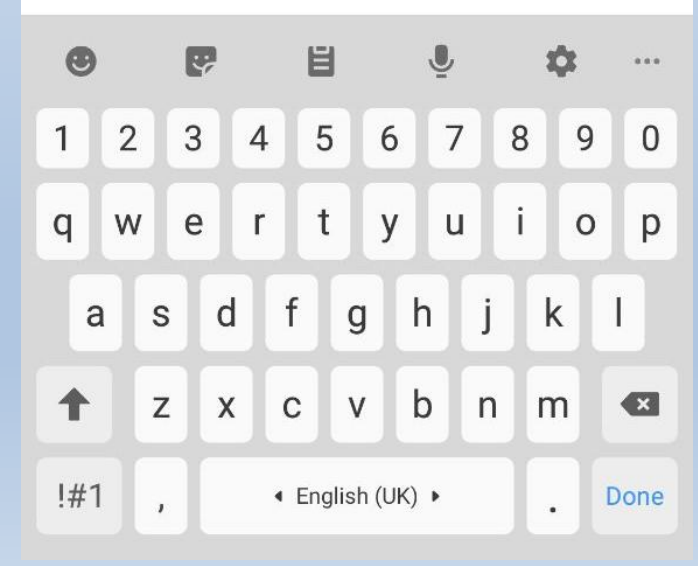

#### Account setup

Please choose between the following configurations

| O SIP TLS | Not found |
|-----------|-----------|
|           | Not found |
| ● SIP UDP | Found     |
|           | Not found |

### Finish

در صورتيكه اطلاعات به صورت صحیح ثبت شده باشد، ردیف سوم سبزرنگ می شود. در این حالت روی Finish کلیک نمایید.

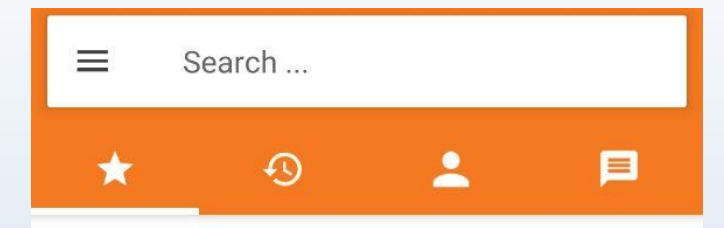

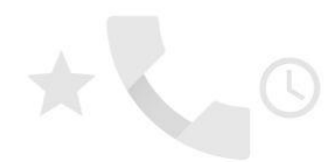

To enable speed dial, turn on the Contacts permission.

Turn on

.

نرم افزار شما آماده استفاده می باشد.

از توجه و همراهی شما سپاسگزاریم.